## マル学の手続きのオンライン申請を開始しました

マル学の特例制度とは、国民健康保険は通常、住所地で加入しますが、大学や専門学校に通うために転出した場合は、 届出をすることにより、転出前(実家)の国保に引き続き加入することができる特例制度です。 このマル学の関係手続が、マイナンバーカードを利用して、オンラインで可能になりました。

来庁が不要で、遠方からでも手続きができるため、在学証明書や学生証などの書類の郵送が不要で、費用・時間・手間 を節約できます。また、役場の休日や閉庁時間中でも手続き可能です。ぜひ御活用ください。

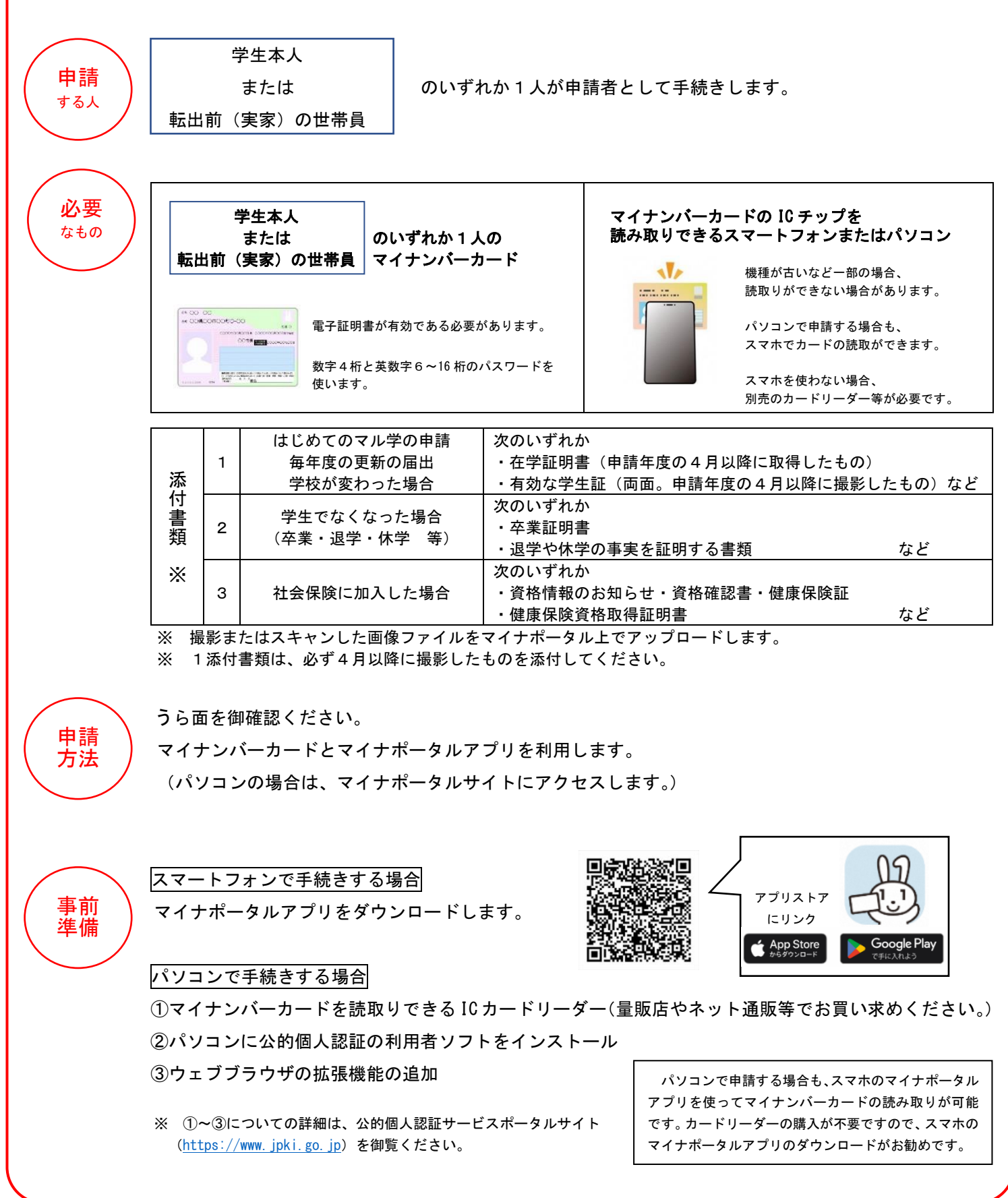

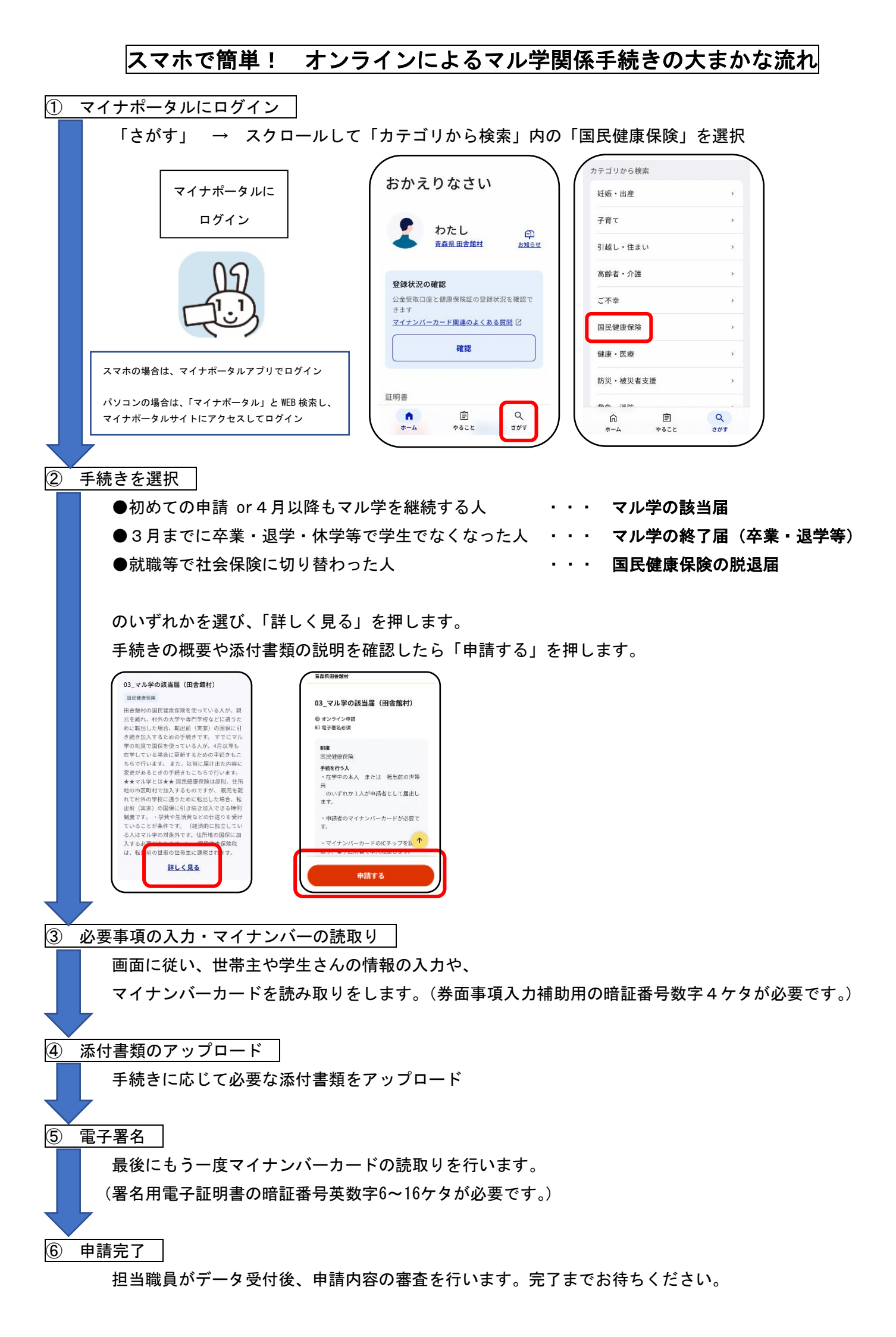